## Audience/s:

**Recruitment Agencies** 

## **Ready to Engage Overview**

Once a time and materials contingent candidate is chosen to be contracted by RMIT, a conversation occurs to confirm the final details. The agency user is then sent the T&M Engagement Finalisation Questionnaire. This process allows the agency user to securely confirm the engagement details in Workday.

Steps:

1. Log into Workday using your username and password.

### 2. Click on the inbox item **Contingent Engagement Finalisation**.

#### **Complete Questionnaire**

'T&M Engagement Finalisation' for Reference Check for Job Application: Karan Singh - JR29 General Maintenance Support-1 (CAND3) 28 second(s) ago - Due 17/02/2021

| T&M Engagement Finalisation                                                                                             |  |  |  |
|----------------------------------------------------------------------------------------------------|--|--|--|
| To finalise the engagement process please complete the fields below:                                                    |  |  |  |
|                                                                                                    |  |  |  |
| Please enter the details of the engagement (As requested by RMIT). (Required)                                           |  |  |  |
| 3                                                                                                    |  |  |  |
| Please enter the Candidate's email address (this will be used for RMIT account provisioning and onboarding). (Required) |  |  |  |
| 4                                                                                                    |  |  |  |

- 3. Enter the Details of the Engagement as requested by RMIT.
- 4. Enter the **Candidate's Email Address**. This will be used for RMIT account provisioning and onboarding.

| Please enter the Candidate's Mobile phone number. (Required)                                                                                                    |  |  |
|----------------------------------------------------------------------------------------------------|--|--|
| 5                                                                                                    |  |  |
| Is the Candidate currently eligible to work in the country of the role? (Required)<br>Yes - Citizen<br>Yes - Permanent Resident<br>Yes - Work Visa<br>No - Require Visa Assistance |  |  |

- 5. Enter the Candidate's Mobile Phone Number.
- 6. Select the candidate's citizenship status.

# **Ready to Engage – Contingent Worker**

| Female Male Non Disclosed Other Trans/Gender Diverse                                                                                                    | Please specify the Candidate's gender. (Required   |    |  |
|----------------------------------------------------------------------------------------------------|----------------------------------------------------|----|--|
| <ul> <li>Male</li> <li>Non Disclosed</li> <li>Other</li> <li>Trans/Gender Diverse</li> </ul> Please enter the Candidate's date of birth. (Required)           DD/MM/YYYY | 9 Female                                           |    |  |
| Other Trans/Gender Diverse                                                                                                    | <ul> <li>Male</li> <li>Non Disclosed</li> </ul>    |    |  |
| O Please enter the Candidate's date of birth. (Required)  DD/MM/YYYY                                                                                                    | Other Trans/Gender Diverse                         |    |  |
| DD/MM/YYYY                                                                                                    |                                                    |    |  |
| DD/MM/YYYY 🛱                                                                                                    | Please enter the Candidate's date of birth. (Requi | d) |  |
|                                                                                                    | DD/MM/YYYY                                         |    |  |

## 9. Select the Candidate's Gender.

## 10. Enter the Candidate's Date of Birth.

|    | Please upload any documentation (As requested by RMIT). |                 |  |  |
|----|---------------------------------------------------------|-----------------|--|--|
|    | 11                                                      | Drop files here |  |  |
|    |                                                         |                 |  |  |
|    |                                                         |                 |  |  |
| 12 | Selent Save for Later Cancel                            |                 |  |  |

- 11. Upload any additional documents as requested by RMIT. Click on the **Select Files** option to attach any relevant files (if required). Alternatively, you can drop the file directly into the box.
- 12. Click on the Submit option to submit the engagement finalisation questionnaire. Alternatively, you can Save the completed questionnaire and submit it later or Cancel the candidate questionnaire.